## PROVOZNÍ NÁVOD

#### popis

Chytrý vodní ventil Nous L14 ZigBee poskytuje automatizovanou a efektivní péči o rostliny. Řídí dodávku vody pomocí průtokoměru a podporuje komunikační protokol Zigbee 3.0. Zařízení je vybaveno funkcí dětského zámku a podporuje propojení scénářů, což umožňuje například spuštění zavlažování při nízké teplotě nebo vlhkosti. Monitorování stavu baterie a záznamy o zavlažování jsou k dispozici prostřednictvím aplikace "Smart Life". Kryt zařízení má vodotěsnost IP66.

# POZNÁMKA:Budete potřebovat Nous E1, Nous E7 nebo

#### jinou bránu/rozbočovač Tuya kompatibilní se ZigBee pro připojení.

Připojení chytré zásuvky k internetu nelze zaručit ve všech případech, protože závisí na mnoha podmínkách: kvalitě komunikačního kanálu a síťového zařízení, značce a modelu mobilního telefonu. zařízení, verze operačního systému atd.

### OPATŘENÍ

- Pečlivě si přečtěte tento manuál.
- Používejte výrobek v mezích teploty a vlhkosti uvedených v technickém listu.
- Neinstalujte výrobek v blízkosti zdrojů tepla, jako jsou radiátory atd.
- Nedovolte, aby zařízení spadlo a bylo vystaveno mechanickému namáhání.
- K čištění výrobku nepoužívejte chemicky aktivní a abrazivní čisticí prostředky. Použijte k tomu vlhký flanelový hadřík.
- Nepřetěžujte specifikovanou kapacitu. Může dojít ke zkratu a úrazu elektrickým proudem.
- Nerozebírejte výrobek sami diagnostiku a opravu zařízení smí provádět pouze certifikované servisní středisko.

#### Design a ovládání

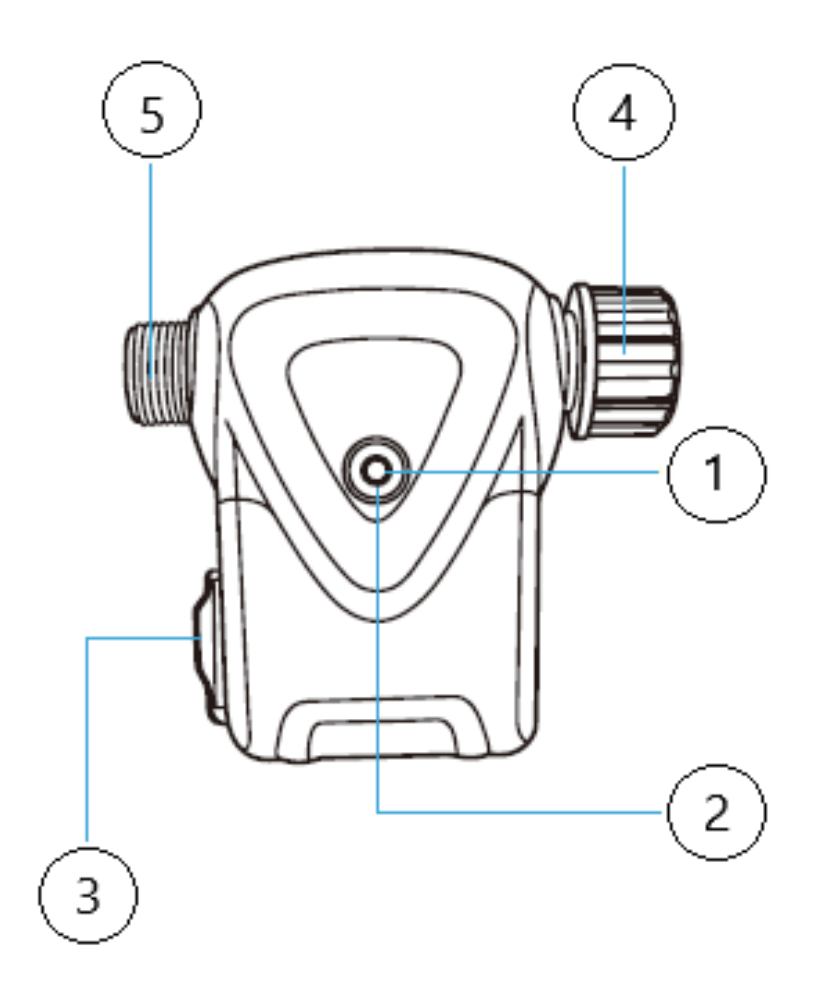

| Žádný. | Jméno                | popis                                                                                                    |
|--------|----------------------|----------------------------------------------------------------------------------------------------|
| 1      | Indikátor            | Zobrazuje aktuální stav zařízení                                                                                                    |
| 2      | Tlačítko             | Krátkým stisknutím tlačítka se zařízení "ZAPNUTÍ" a "VYPNUTÍ". Dlouhým<br>stisknutím tlačítka (5-7 °C) se resetují nastavení chytrého zařízení.<br>zásuvku a parametry připojení k síti Wi-Fi. |
| 3      | Přihrádka na baterie | 4x AA baterie                                                                                                    |
| 4      | Přívod vody          | 3/4 palce až<br>1/2 palce<br>konektor                                                                                                    |
| 5      | Výpust vody          | Výpust vody<br>připojený<br>k hadici<br>výpust kohoutku                                                                                                    |

#### Spojení

Pro připojení Nous L14 potřebujete chytrý telefon s operačním systémem Android nebo iOS s nainstalovanou aplikací Nous Smart Home. Tato mobilní aplikace je zdarma a je k dispozici ke stažení z Play Marketu a App Storu. QR kód aplikace je uveden níže:

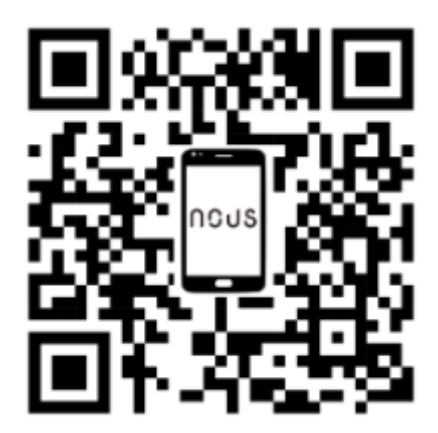

Po instalaci programu je pro jeho správné fungování nutné mu udělit veškerá oprávnění v odpovídající sekci nastavení smartphonu. Poté je třeba zaregistrovat nového uživatele tohoto programu.

#### Postup připojení chytré zásuvky k síť Zigbee:

| 1                                                                                                    | Připojte svůj chytrý telefon k přístupovému bodu, který bude použit k připojení zařízení. Ujistěte se, že<br>frekvenční rozsah sítě je 2,4 GHz, jinak se chytrá zásuvka nepřipojí, protože Zigbee Haby nejsou navrženy pro<br>práci s Wi-Fi sítěmi o frekvenci 5 GHz <mark>;(váš ZigBee hub by již měl být připojen k aplikaci)</mark>                                                                                                    |
|----------------------------------------------------------------------------------------------------|----------------------------------------------------------------------------------------------------|
| 2                                                                                                    | Zapněte chytrou zásuvku do sítě. Pokud globální indikace nebliká rychle, stiskněte tlačítko po dobu 5–7<br>sekund, abyste resetovali nastavení chytré zásuvky na tovární hodnoty.                                                                                                    |
| 3                                                                                                    | Otevřete aplikaci Nous Smart Home a kliknutím na tlačítko přidejte nové zařízení.                                                                                                    |
| 4                                                                                                    | Zobrazí se automatické vyhledávání s výzvou k přidání nového zařízení. Potvrďte připojení a spustte párování.                                                                                                    |
| 5                                                                                                    | Pokud automatické prohledávání vaše zařízení nevidí, můžete ho vybrat ručně ze seznamu zařízení.                                                                                                    |
| ПЕV ♥<br>Welcome Home<br>Entry our home location for nore information<br>Entry our home location for nore information<br>C Create Scene<br>C Create Scene<br>C Scan<br>All Devices Гостиная Главная спальня Вторая<br>No devices<br>Add Device<br>Add Device | C Add Device   Searching for nearby devices. Make sure your device has   entered jailing mode.   Gateway-Zigbee Smart Gateway   Discovering devices   Add   Add   Smart Sockers   Smart Sockers   Smart Sockers   Smart Sockers   Smart Sockers   Smart Sockers   Smart Sockers   Smart Sockers   Socker AI   Smart Sockers   Socker AI   Socker AI   Socker AI   Socker AI   Socker AI   Socker AI   Socker AI   Socker AI   Socker AI   Socker AI   Socker AI   Socker AI   Socker AI   Socker AI   Socker AI   Socker AI   Socker AI   Socker AI   Socker AI |
| 6                                                                                                    | Na kartě "Přidat ručně" vyberte kategorii "Chytré zásuvky" a v ní model "L14", jak je znázorněno na obrázku<br>výše;                                                                                                    |
| 7 V otevřeném okně vyberte "další krok" a klikněte na tlačítko "Další";                                                                                                    |                                                                                                    |
| 8                                                                                                    | připojení k hubu Zigbee                                                                                                    |

| Contoor Temperature Contoor Temperature Contoor Air Couldred Contoor Air Coulder Cigbee Smart Gateway  Cigbee Smart Gateway  Me                                                                                                    | Zigbee Smart Gateway         Online devices: 0         Added devices         You haven' create any device yet         Tap 'Add' to start                                                           |  |  |  |
|----------------------------------------------------------------------------------------------------|----------------------------------------------------------------------------------------------------|--|--|--|
| 8                                                                                                    | Objeví se okno s uvedením stupně síťového připojení a přidáním aktuálního uživatele programu do<br>seznamu zařízení:                                                                               |  |  |  |
| 9                                                                                                    | Po dokončení procedury se zobrazí okno, ve kterém můžete nastavit název zařízení a vybrat místnost, ve<br>které se nachází. Název zařízení bude také používán službami Amazon Alexa a Google Home. |  |  |  |
| 10                                                                                                    | Chcete-li smazat všechna data z chytré zásuvky, musíte v nabídce zařízení vybrat "Smazat zařízení", "Zakázat a smazat všechna data".                                                               |  |  |  |
| Po odebrání zařízení ze seznamu zařízení uživatele aplikace se nastavení chytré zásuvky resetuje na tovární hodnoty a bude nutné znovu zkrátit postup připojení k síti Wi-Fi. Pokud<br>bylo heslo pro přístupový bod Wi-Fi zadáno nesprávně, aplikace po uplynutí časovače zobrazí chybu "nepodařilo se připojení".<br>okno "Připojení k Wi-Fi" s podrobnými pokyny k vyřešení problému. |                                                                                                    |  |  |  |

#### Instalace

Videokameru lze upevnit na strop pomocí montážní desky z dodané sady nebo ji nainstalovat na rovný vodorovný povrch - základna videokamery je pogumovaná a neposouvá se nad povrchem.

Postup instalace s použitím montážní desky:

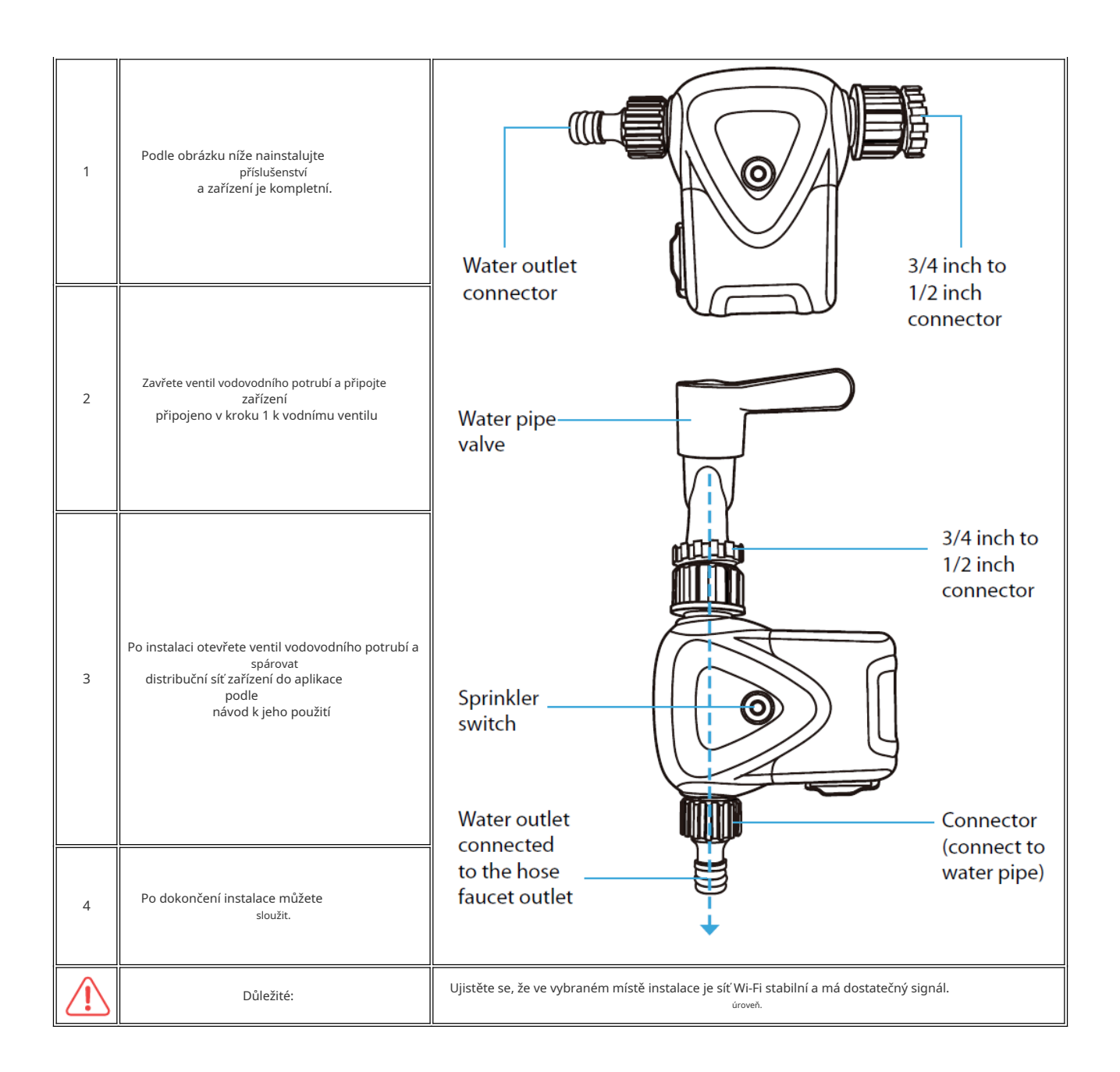

#### Výměna baterie

Vložte 4 standardní alkalické baterie typu AA do pólů. Dbejte na pólovou polohu +. Při vkládání zpět do přihrádky na baterie věnujte pozornost směru šrapnelů a dodržujte stejný směr. orientace jako tlačítko/kontrolka spínače nalévání

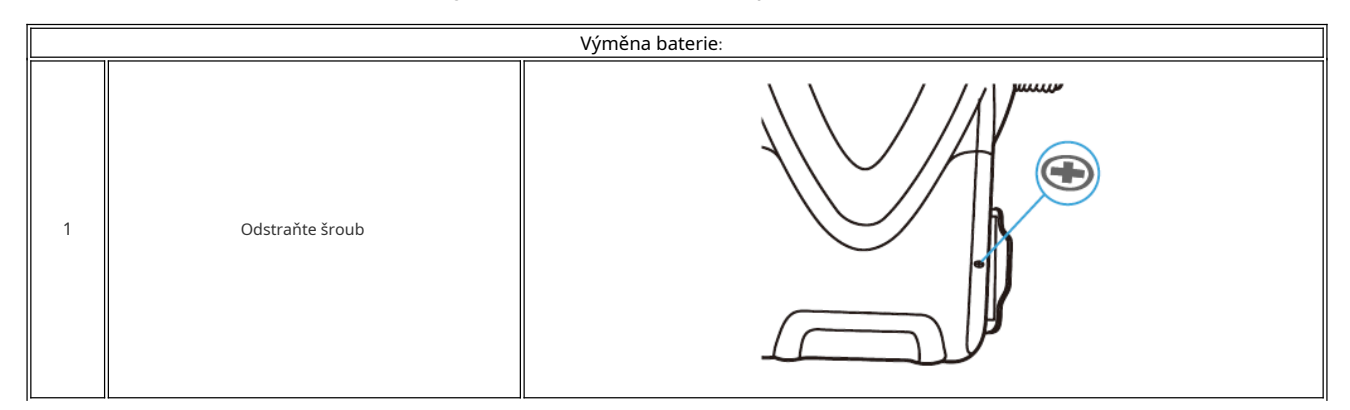

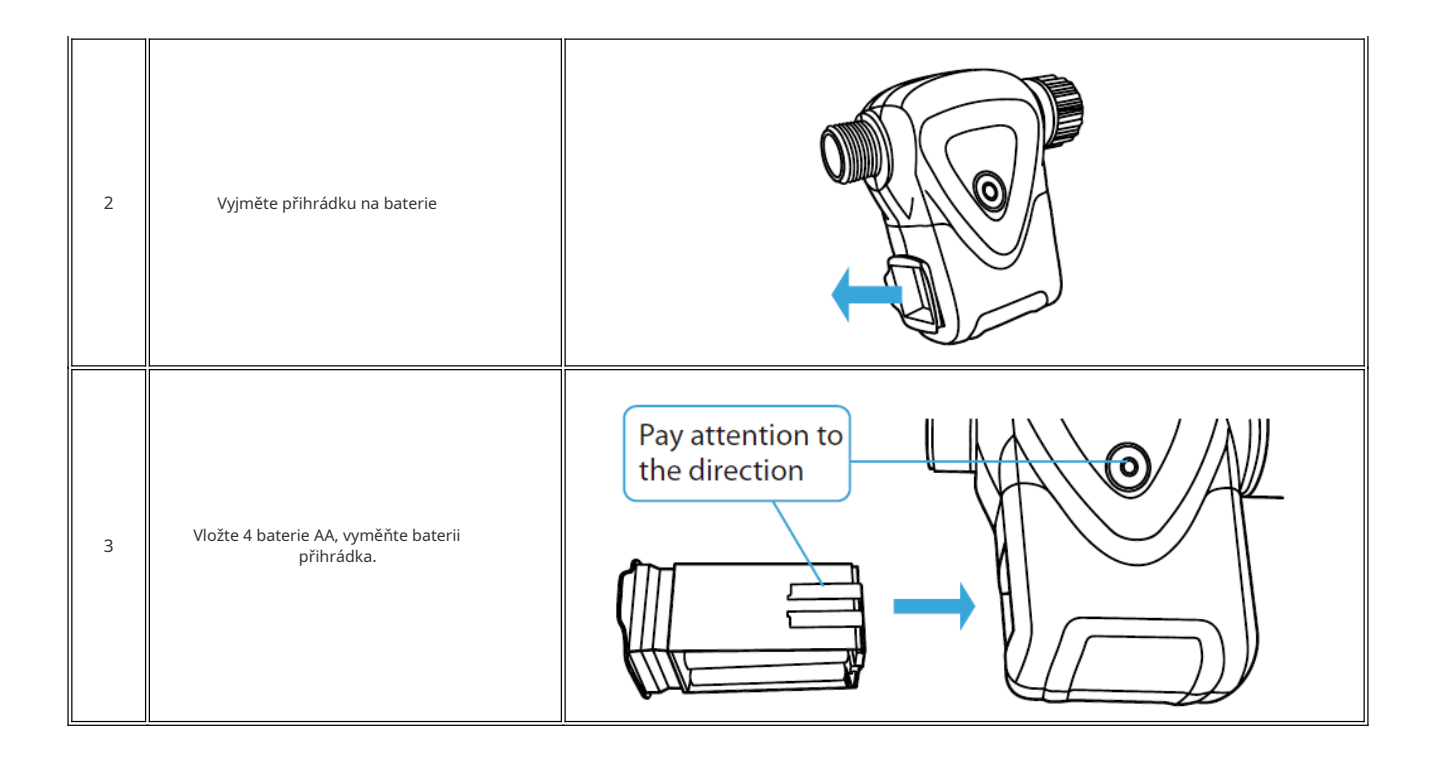

#### Jak připojit zařízení k Alexě

| 1                                     | Přihlaste se pomocí svého účtu a hesla Alexa (pokud ještě nejste přihlášeni, nejprve se zaregistrujte); Po přihlášení<br>klikněte na nabídku v levém horním rohu, poté klikněte na "Nastavení" a vyberte "Nastavit nové zařízení";                                                                                                    |
|---------------------------------------|----------------------------------------------------------------------------------------------------|
| 2                                     | V panelu možností vyberte "Dovednosti" a poté vyhledejte<br>"NOUS Smart Home" ve vyhledávacím řádku; Ve výsledcích vyhledávání vyberte NOUS Smart Home a poté klikněte na<br>Povolit.                                                                                                    |
| 3                                     | Zadejte uživatelské jméno a heslo, které jste si dříve zaregistrovali (účet je podporován pouze ve Spojených<br>státech); Pokud se zobrazí správná stránka, znamená to, že váš účet Alexa je propojen s vaším účtem NOUS<br>Smart Home.                                                                                                    |
| 21:28 🖬 🛋 🕨 • 🛛 🖻 📚 al 100% 🛢         | 21:28 🕊 🖬 🔺 · 🛛 🙆 🕾 📶 100% 🛍                                                                                                    |
| < Alexa                               | < Alexa                                                                                                    |
| + ବ 10:12 AM 72% ₪<br>?<br>Add Device | Nous Smart Home  Rated Galance Suggested EXABLE                                                                                                    |
| Lists                                 | Account linking required                                                                                                    |
| Reminders & Alarms                    | TRY SAVING Shown F: English (US) >                                                                                                    |
| Contacts                              | ABOUT THIS SKILL                                                                                                    |
| Routines                              |                                                                                                    |
|                                       | 3. Enter the Nous Smart APP account and password,<br>then tap "Link Now" to link your Nous Smart account to<br>enable the Skill. Now you can start your smart home<br>journey.                                                                                                    |
| Things to Try                         |                                                                                                    |
| Skills & Games                        |                                                                                                    |
| Activity                              | Logo                                                                                                    |
| Help & Feedback                       | AGONT +1 -                                                                                                    |
| Settings                              |                                                                                                    |
|                                       | Common commands                                                                                                    |
| III O <                               |                                                                                                    |
| 4                                     | Vyhledávání zařízení: Uživatelé musí Echo říct:<br>"Echo (nebo Alexa), otevřít moje zařízení."<br>Echo začne vyhledávat zařízení přidaná do aplikace NOUS Smart Home. Zobrazení výsledku bude trvat<br>přibližně 20 sekund. Nebo můžete kliknout na "Otevřít zařízení" v aplikaci Alexa a zobrazí se úspěšně<br>nalezená zařízení.<br>Poznámka: "Echo" je jeden z názvů probuzení, který může být<br>libovolný z těchto tří názvů (Nastavení): Alexa/Echo/Amazon. |

| 5                                                                         | <sup>Seznam</sup> podpůrných dovedností<br>Uživatel může ovládat zařízení pomocí následujících pokynů:<br>Alexa, zapni [zařízení]<br>Alexo, vypni [zařízení] |  |
|---------------------------------------------------------------------------|----------------------------------------------------------------------------------------------------|--|
| Pozor: název zařízení se musí shodovat s názvem aplikace NOUS Smart Home. |                                                                                                    |  |